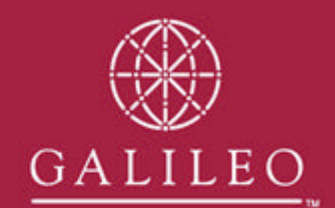

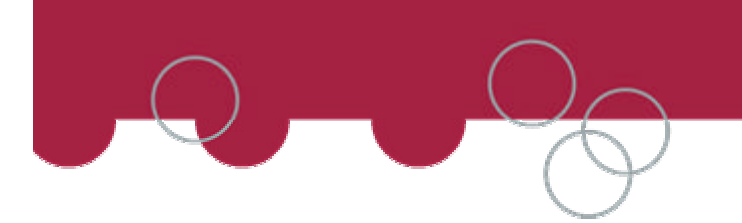

## Downloading and installing the Agency Private Fares – Ticketing Companion Installation Files

## Download the installation files from <a href="http://support.galileo.com/gsc/AgencyPF.htm">http://support.galileo.com/gsc/AgencyPF.htm</a>

When prompted select OPEN

| To unzip all files in APF_Asia_<br>specified folder press the Unzi | v3.1a.exe to the<br>p button. | <u>U</u> nzip      |
|--------------------------------------------------------------------|-------------------------------|--------------------|
| Unzip to folder:                                                   |                               | Run <u>W</u> inZip |
| c:\GalileoAPF\                                                     | <u>B</u> rowse                | <u>C</u> lose      |
| ☑ verwrite files without prompting                                 |                               | About              |
|                                                                    |                               | <u>H</u> elp       |

The installation files will download and save to disk, in a default location C:\GALILEOAPF\.

If you have many workstation you can change the destination of where the installation files download to.

Select UNZIP.

| WinZip Self-Extractor      | ×      |
|----------------------------|--------|
| 3 file(s) unzipped success | sfully |
| ОК                         |        |
|                            |        |

Select OK and then CLOSE, on the WinZip Self Extractor window.

## Installing the Agency Private Fares – Ticketing Companion

Browse to the location where the installation file where saved to. If you did not change the location it will be C:\GALILEOAPF\

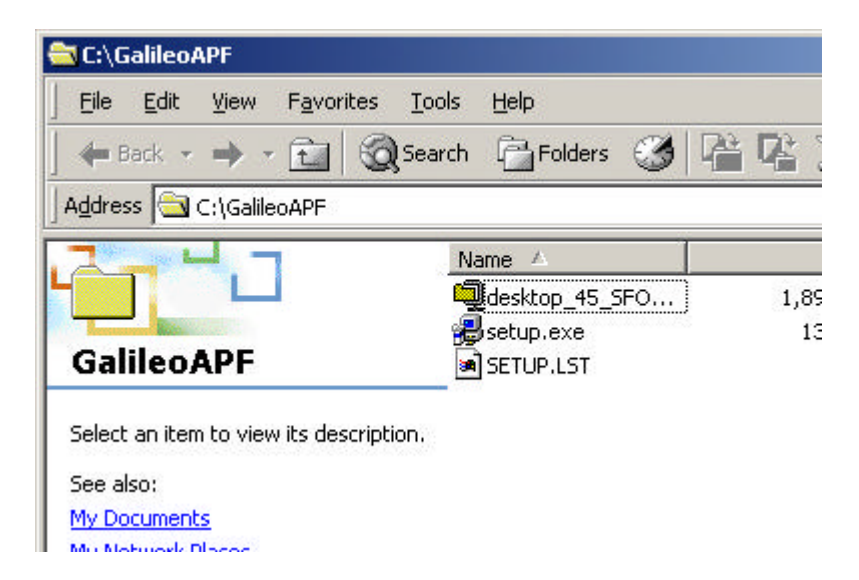

Double click on the SETUP.EXE icon.

| Install |                                                                     |
|---------|---------------------------------------------------------------------|
|         |                                                                     |
|         | a                                                                   |
|         |                                                                     |
|         |                                                                     |
|         | Copying Files, please stand by.<br>Processing olepro32.dll (5 of 7) |
|         |                                                                     |
|         |                                                                     |
|         |                                                                     |
|         |                                                                     |

A window above will appear copying files onto your workstation.

| 漫                                  | Welcome to the APF installation program.                                                                                       |                   |
|------------------------------------|----------------------------------------------------------------------------------------------------|-------------------|
| etup can<br>efore pro<br>e running | not install system files or update shared files if they are in<br>oceeding, we recommend that you close any applications<br>g. | n use.<br>you ma; |
|                                    |                                                                                                    |                   |

When prompted, select OK.

| Begin the installation             | n by clicking the button below,              | ×                                      |
|------------------------------------|----------------------------------------------|----------------------------------------|
|                                    | Click this button to install APF software to | o the specified destination directory. |
|                                    |                                              |                                        |
| Directory:                         |                                              |                                        |
| Directory:<br>C:\Program Files\API | Fl                                           | <u>⊆</u> hange Directory               |

The Agency Private Fares – Ticketing Companion installs as a separate application on the computer. If you want you can install this application in a different location, but it is recommend that you do not change these details.

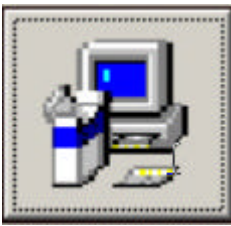

When prompted click on the picture Icon.

| 🛃 APF - Choose Program Group                                                                                                    | × |
|----------------------------------------------------------------------------------------------------|---|
| Setup will add items to the group shown in the Program Group box.<br>You can enter a new group name or select one from the Existing<br>Groups list. |   |
| Program Group:                                                                                                    |   |
| APF                                                                                                    |   |
|                                                                                                    |   |
| Existing Groups:                                                                                                    |   |
| Accessories                                                                                                    |   |
| APF                                                                                                    |   |
| Galileo<br>Lavasoft Ad-aware 6<br>Startup<br>Templates<br>WebEx Record & Playback                                                                   |   |
| ContinueCancel                                                                                                    |   |

## Click CONTINUE

| APF Setup                  | ×           |
|----------------------------|-------------|
| APF Setup was completed su | ccessfully. |
| ОК                         |             |
|                            |             |

You have now successfully installed the Agency Private Fares – Ticketing Companion.